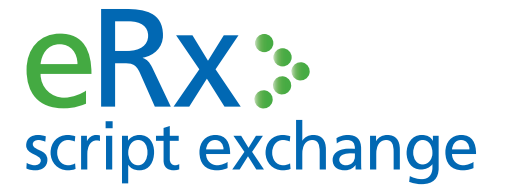

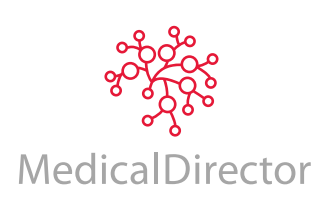

# ePrescribing in MedicalDirector - Clinical

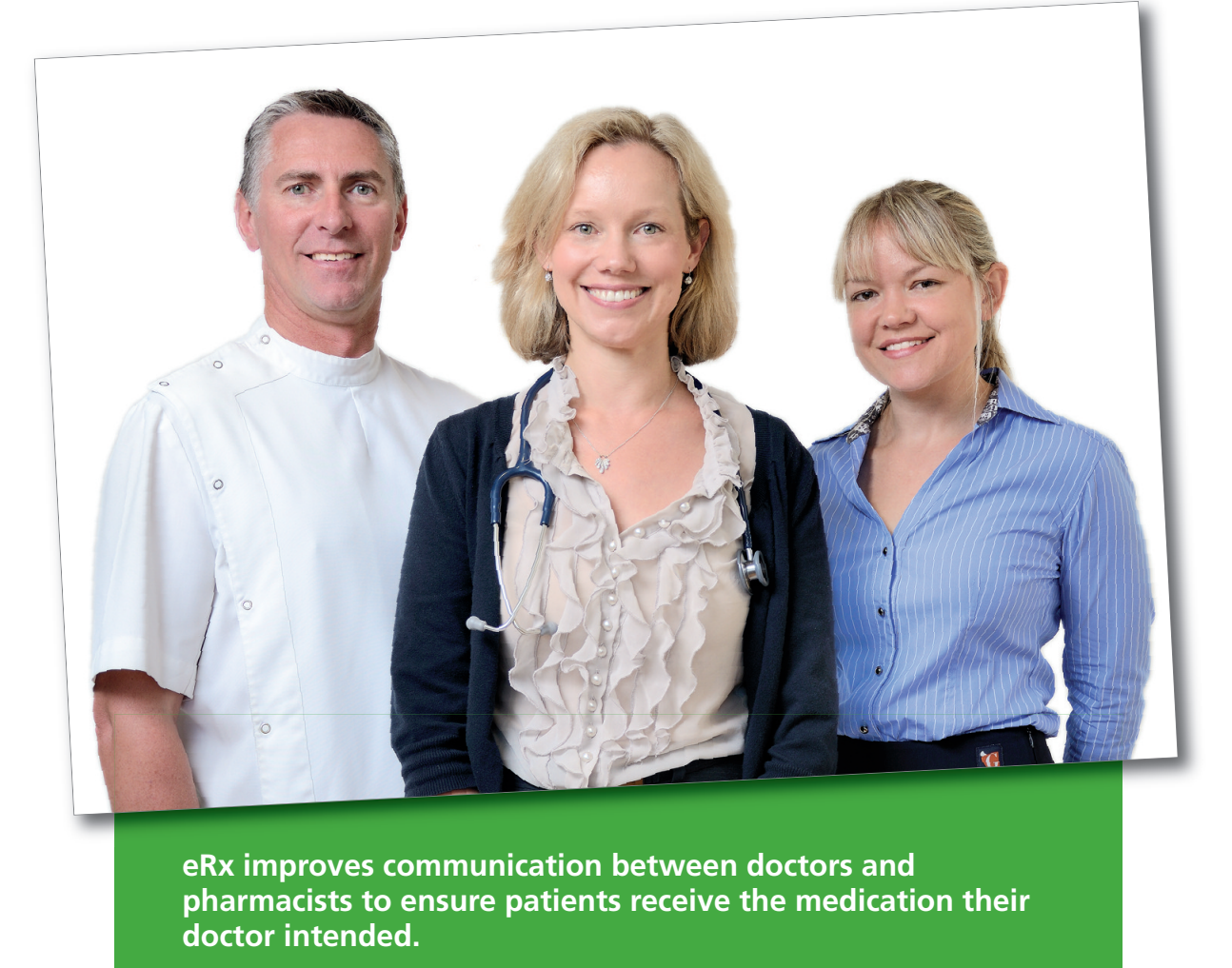

- Improved patient safety
- Fully Integrated, supported & free to MedicalDirector Clinical customers

#### **PRIVACY & SECURITY**

eRx is independently audited for privacy to ensure it meets all obligations under the Privacy Act 1988. eRx is also accredited under the Australian Government National eAuthentication Framework around security and is independently verified as compliant with the requirement for information security for a "Medical-in-Confidence" system, as stipulated by the Commonwealth Government.

## How to activate eRx in MedicalDirector - Clinical

Follow this process for each doctor in your surgery.

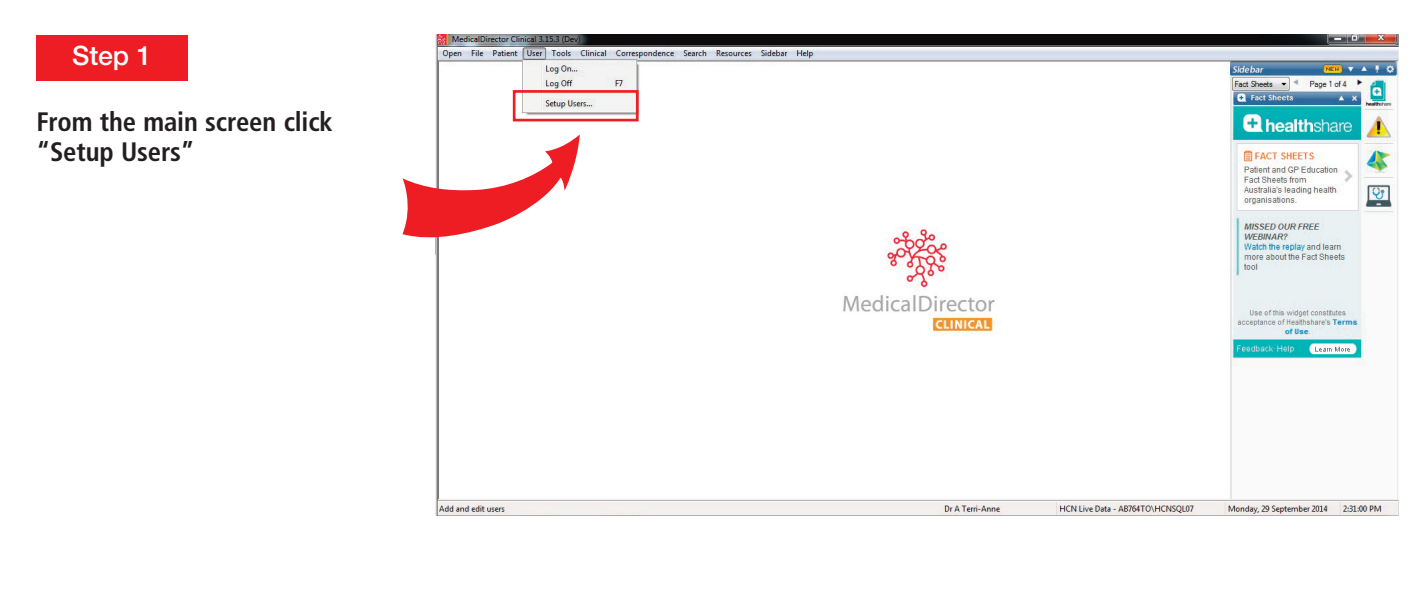

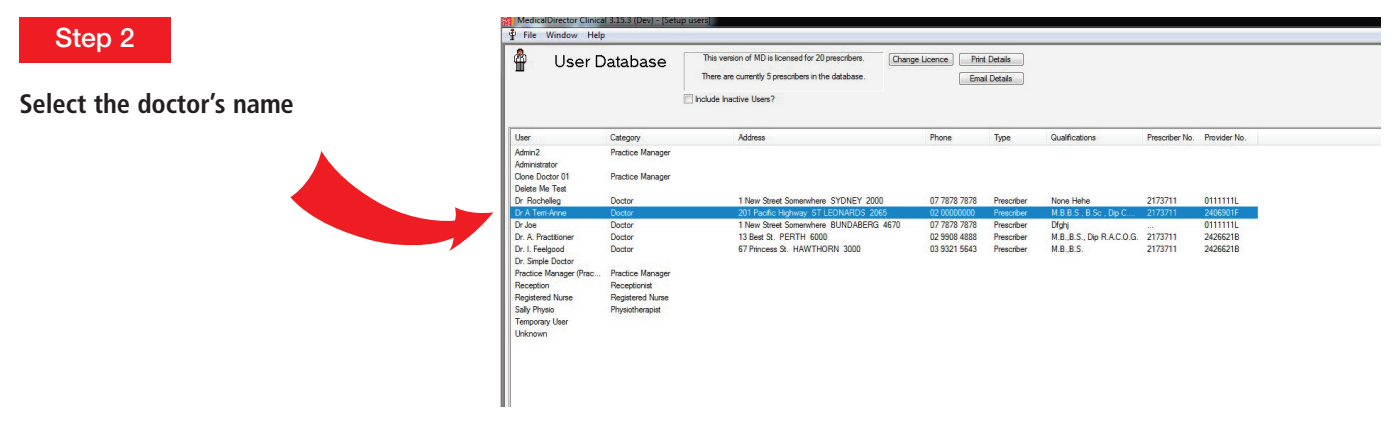

#### Step 3

#### Select "Enable ePrescribing"

NOTE: if "Enable ePrescribing" is greyed out then it may be because you do not have MDExchange enabled. Contact MedicalDirector on 1300 788 802 to enable this free service

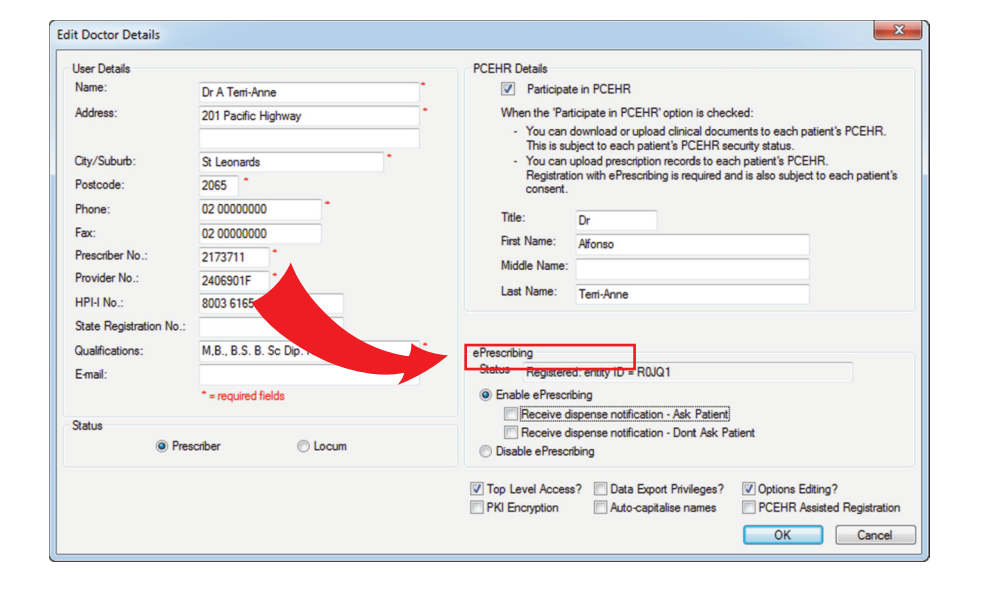

No

NOTE: eRx is available in MedicalDirector - Clinical version 3.11 and above. If you have an earlier version contact MedicalDirector on 1300 300 161 to upgrade your software.

#### Step 4

**Dispense Notification functionality has** been temporarily removed at the request of the RACGP.

As such, this option is not currently relevant.

Selecting either option will have the same result. You will not receive dispense notifications. We will notify you when/if this functionality is returned.

| Jser Details                                                                                                    |                                                                                                    | PCEHR Details                                                                                                    |
|----------------------------------------------------------------------------------------------------|----------------------------------------------------------------------------------------------------|----------------------------------------------------------------------------------------------------|
| Name:                                                                                                    | Dr A Tem-Anne                                                                                                    | Participate in PCEHR     When the "Participate in PCEHR" option is checked:                                                                                                    |
| Address:                                                                                                    | 201 Pacific Highway                                                                                                    |                                                                                                    |
| Oty/Suburb:         St Leo           Postcode:         2065           Phone:         02 000           Fax:         02 000           Prescriber No.:         21737           Provider No.:         24069 | St Leonards *<br>2065 *<br>02 00000000 *                                                                                                  |                                                                                                    |
|                                                                                                    | 02 0000000                                                                                                    |                                                                                                    |
|                                                                                                    | 2173711                                                                                                    | Middle Name:                                                                                                    |
|                                                                                                    | ider No.:         2406901F         *           No.:         8003 6165 6666 7032         *           Registration No.:         *         * | Last Name: Terri-Anne                                                                                                    |
| HPI-I No.:<br>State Registration No.:                                                                                                    |                                                                                                    |                                                                                                    |
| Qualifications:                                                                                                    | M,B., B.S. B. Sc Dip.                                                                                                    | ePrescribing                                                                                                    |
| E-mail:                                                                                                    |                                                                                                    | Status Registered: entity ID = R0JQ1                                                                                                    |
|                                                                                                    | * = required fields                                                                                                    | Enable ePrescribing                                                                                                    |
| Status                                                                                                    | criber 🔘 Locum                                                                                                    | Receive discense notification - Ask Patient     Image: A second second sec |
|                                                                                                    |                                                                                                    | Top Level Access? Data Export Privileges? PKI Encryption Acto-capitalise names PCEHR Assisted Registration                                                                                                    |

Step 6

#### Step 5

### Click OK

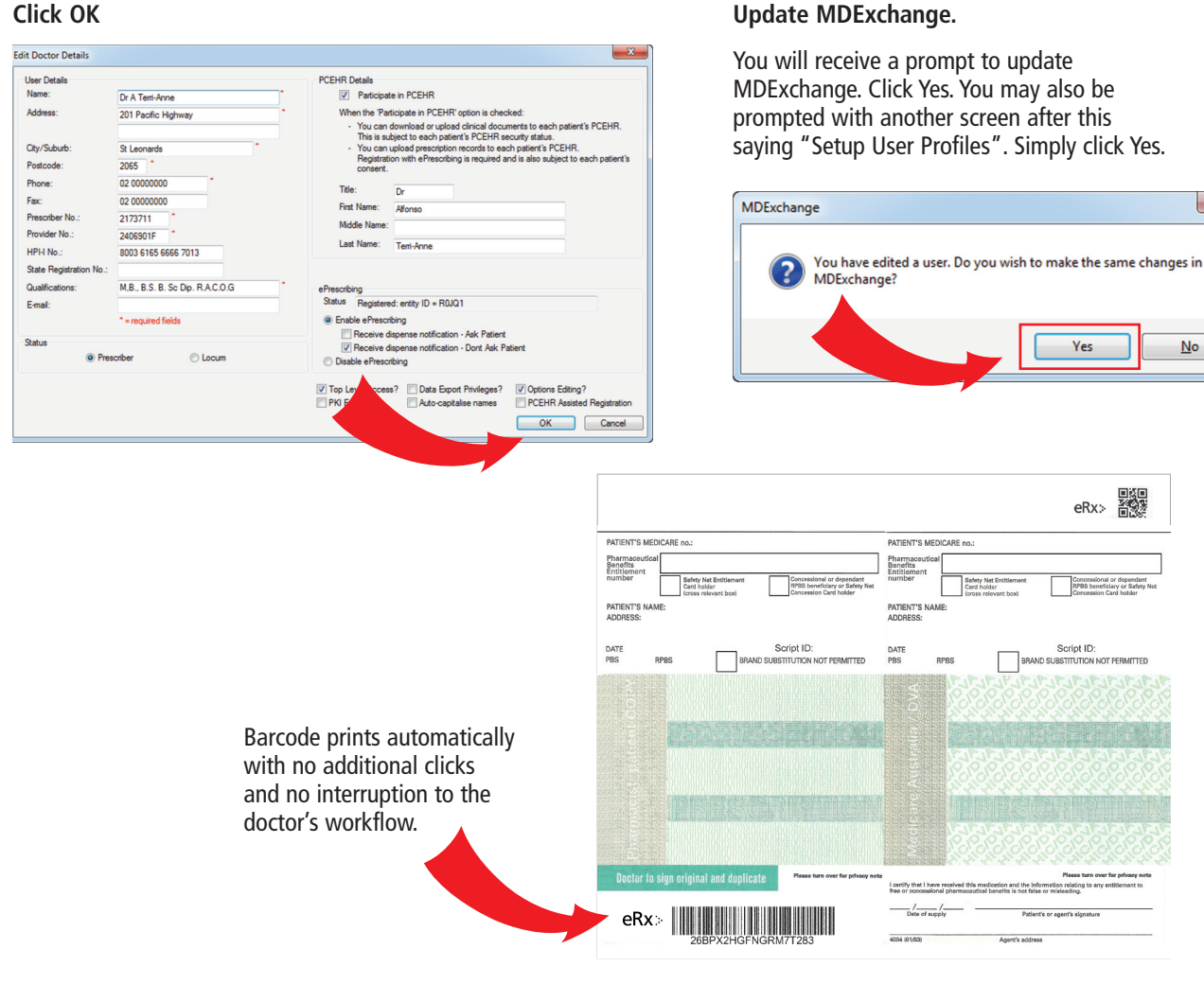

Congratulations, your system is now ready to send eScripts with confidence. You will now see the eRx barcode on your paper scripts.